# KL:K

**Opgave titel** 

(Auto 13) Kontroller individuel tekst på løbende personlige tillæg og tilret efter behov #112648

| <b>DEADLINE</b><br>Grøn | <b>PRIORITET</b><br>Obligatorisk | <b>STATUS</b><br>Ikke påbegyndt |
|-------------------------|----------------------------------|---------------------------------|
| ANSVARLIG               | UDFØRER                          | TARTDATO SLUTDATO               |
| -                       | -                                | 23-10-2023                      |

## MÅL

Målet er, at I gennemgår den individuelle tekst på løbende ydelser for at sikre, at de er retvisende og relevante for borger. Efter behov skal I tilrette de individuelle tekster.

#### BESKRIVELSE

Med den kommende release 4.0 bliver den individuelle tekst på løbende personlige tillæg nu også brugt i det nye revurderingsbrev, som kan sendes automatisk af KP. I skal derfor sikre, at de individuelle tekster, I har navngivet jeres ydelser med, er retvisende og relevante set fra en borgers perspektiv.

I de tilfælde, hvor I IKKE har haft udfyldt en individuel tekst, indsætter KP ydelsestypen i stedet. I de tilfælde skal I vurdere, om dette er tilpas borgervendt, eller om I alternativt skal have tilføjet en individuel tekst til ydelsen.

Du skal være opmærksom på, at I fremover benytter retvisende og relevante individuelle tekster ved oprettelse af ydelser generelt.

I "Bilag – (Auto 13) Eksempel på hvordan individuel tekst fremgår af breve" kan du se et eksempel på, hvordan individuelle tekster bruges i brevene.

Anbefalet udfører: KP-sagsbehandler

Anbefalet ansvarlig: KP-systemansvarlig

### METODE OG FREMGANGSMÅDE

For at løse denne KLIK-opgave anbefaler vi følgende trin:

- 1. Kontakt din kommunens KP-sagsbehandler, som skal løse opgaven på baggrund af følgende punkter. Angiv evt. som "udfører" på KLIKopgaven.
- 2. Tilgå fanen "Rapport" og vælg "Opret rapport"
- 3. Under "Rapporttype" skal du vælge "Udbetaling ydelser"
- 4. Ud fra "Ydelsestype" skal du klikke på ikonet for filtrering (en blyant i en firkant)
- 5. Ud fra "Filtertype" skal du vælge "Er indeholdt i" og ud fra "Værdi" skal du vælge de ydelsestyper, som I har brugt til oprettelse af løbende personlige tillæg. Det kan fx være:
  - 1. Supplerende hjælp, personligt tillæg
  - 2. Medicin, personligt tillæg
  - 3. Andre personlige tillæg
- 6. Vælg "Gem" for at gemme filtreringen og "Bestil rapport" for afslutte bestillingen af rapporten
- 7. Du skal gennemgå rapporten med fokus på kolonnen "Individuel tekst" og løbende notere, hvilke sager der skal rettes eller have tilføjet en individuel tekst.
  - 1. I de tilfælde, hvor der mangler en individuel tekst, kan du se hvad, der vil blive benyttet i stedet for den individuelle tekst, ved at kigge i kolonnen "Ydelsestype". Er ydelsestypen ikke tilpas borgervendt, skal du notere, at sagen skal have en individuel tekst.
- 8. Afslutningsvis skal du åbne de enkelte sager, som du har noteret, og rette eller tilføje en individuel tekst via "Ret planlagt udbetaling", som du starter under "Handlinger".
- 9. Når alle noterede sager er blevet rettet / har fået tilføjet en individuel tekst, skal du markere opgaven som fuldført

#### RESULTAT

Resultatet er, at der ikke er nogen individuelle tekster på løbende personlige tillæg, om ikke er retvisende og relevante for borgere.

#### ANBEFALET UDFØRER

#### ANBEFALET ANSVARLIG

Anbefalet udfører er KP-sagsbehandler

#### **KVALITETSKRITERIER**

HISTORIK

## **INTERNE NOTER**

## FORUDSÆTNINGER

.

## **OPGAVEN ER TÆT RELATERET TIL**

.

| <b>PROJEKT</b><br>KP videreudvikling | FASE<br>Fase 4: Forankring | <b>TEMA</b><br>Konfiguration | <b>KOMMUNE</b><br>Korsbæk Kommune |  |
|--------------------------------------|----------------------------|------------------------------|-----------------------------------|--|
| EKSTERNE BILAG                       |                            |                              |                                   |  |
|                                      |                            |                              |                                   |  |
| Ingen vedhæftede filer               |                            |                              |                                   |  |